### **Missing Tracing Information**

# Missing Tracing Information Using the Synchronous Trace Analyzer

There are two possible reasons for not having any trace information:

- Tracing has been disabled in the test case properties.
- Tracing has been disabled on the corresponding service on the Bridge.

#### Solution: Enable Tracing in the Test Case Properties

The UML tab shows the following message:

| ١., | UNIL                                              |
|-----|---------------------------------------------------|
| 1   |                                                   |
|     | Overview: Client - Service - Backend Interactions |
| I   | The trace is disabled for this test case.         |
|     |                                                   |
| 18  |                                                   |

- Check the test case properties and tick the checkbox Enable Trace. Check the other trace settings whether they apply to your needs.
- 2. Run the test case again.

## Solution: Enable Tracing on the Corresponding Service on the Bri dge

The UML tab shows the following message:

| UML                                                     |     |
|---------------------------------------------------------|-----|
| Overview: Client - Service - Backend Interactions       | )   |
| This test case has not been run yet with trace enabled. | [i] |
|                                                         |     |

- 1. Open a browser and switch to the administration interface of the corresponding **Bridge**. Check the xUML service preferences. Tick the checkbox **Tracing Enabled** and apply your changes.
- 2. Run the test case again.

# Missing Tracing Information Using the Asynchronous Trace Analyzer

You clicked **Show Available Traces** in the content pane of the asynchronous Trace Analyzer, but no available traces were displayed.

There are three possible reasons for not having any trace information:

- Tracing has not been activated on the asynchronous test definition.
- Tracing has been disabled on the corresponding service on the Bridge.
- The asynchronous trace has been triggered by a synchronous test case run, that collected the tracing information itself.

### Solution: Activate Tracing on the Asynchronous Test Definition

1. Select the asynchronous test definition and click **Read** to read the actual tracing status of the service.

The Overview window displays the following in the asynchronous section:

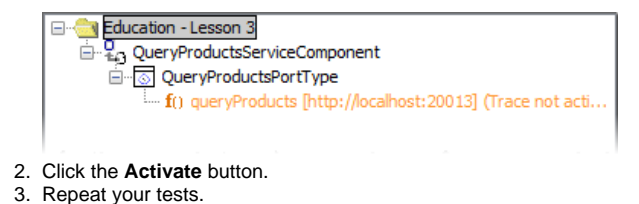

| <ul> <li>Missing Tracing<br/>Information Using the<br/>Synchronous Trace<br/>Analyzer         <ul> <li>Solution: Enable<br/>Tracing in the<br/>Test Case</li> <li>Properties</li> <li>Solution: Enable<br/>Tracing on the<br/>Corresponding<br/>Service on the<br/>Bridge</li> </ul> </li> <li>Missing Tracing<br/>Information Using the<br/>Asynchronous Trace<br/>Analyzer         <ul> <li>Solution: Activate<br/>Tracing on the<br/>Asynchronous<br/>Test Definition</li> <li>Solution: Enable<br/>Tracing on the<br/>Corresponding<br/>Service on the<br/>Bridge</li> </ul> </li> </ul> | On this Page:                       |            |
|----------------------------------------------------------------------------------------------------|-------------------------------------|------------|
| <ul> <li>Missing Tracing<br/>Information Using the<br/>Synchronous Trace<br/>Analyzer         <ul> <li>Solution: Enable<br/>Tracing in the<br/>Test Case<br/>Properties</li> <li>Solution: Enable<br/>Tracing on the<br/>Corresponding<br/>Service on the<br/>Bridge</li> </ul> </li> <li>Missing Tracing<br/>Information Using the<br/>Asynchronous Trace<br/>Analyzer         <ul> <li>Solution: Activate<br/>Tracing on the<br/>Asynchronous<br/>Test Definition</li> <li>Solution: Enable<br/>Tracing on the<br/>Corresponding<br/>Service on the<br/>Bridge</li> </ul> </li> </ul>      |                                     |            |
| Information Using the<br>Synchronous Trace<br>Analyzer                                                                                                    | <ul> <li>Missing Tracing</li> </ul> |            |
| Synchronous Trace<br>Analyzer                                                                                                    | Information Using the               |            |
| Analyzer                                                                                                    | Synchronous Tra                     | се         |
| <ul> <li>Solution: Enable<br/>Tracing in the<br/>Test Case</li> <li>Properties</li> <li>Solution: Enable<br/>Tracing on the<br/>Corresponding<br/>Service on the<br/>Bridge</li> <li>Missing Tracing<br/>Information Using the<br/>Asynchronous Trace<br/>Analyzer</li> <li>Solution: Activate<br/>Tracing on the<br/>Asynchronous<br/>Test Definition</li> <li>Solution: Enable<br/>Tracing on the<br/>Corresponding<br/>Service on the<br/>Bridge</li> </ul>                                                                                                    | Analyzer                            |            |
| Tracing in the<br>Test Case<br>Properties<br>• Solution: Enable<br>Tracing on the<br>Corresponding<br>Service on the<br>Bridge<br>• Missing Tracing<br>Information Using the<br>Asynchronous Trace<br>Analyzer<br>• Solution: Activate<br>Tracing on the<br>Asynchronous<br>Test Definition<br>• Solution: Enable<br>Tracing on the<br>Corresponding<br>Service on the<br>Bridge                                                                                                    | <ul> <li>Solution</li> </ul>        | : Enable   |
| Test Case<br>Properties<br>Solution: Enable<br>Tracing on the<br>Corresponding<br>Service on the<br>Bridge<br>Missing Tracing<br>Information Using the<br>Asynchronous Trace<br>Analyzer<br>Solution: Activate<br>Tracing on the<br>Asynchronous<br>Test Definition<br>Solution: Enable<br>Tracing on the<br>Corresponding<br>Service on the<br>Bridge                                                                                                    | Tracing                             | in the     |
| Properties<br>Solution: Enable<br>Tracing on the<br>Corresponding<br>Service on the<br>Bridge<br>Missing Tracing<br>Information Using the<br>Asynchronous Trace<br>Analyzer<br>Solution: Activate<br>Tracing on the<br>Asynchronous<br>Test Definition<br>Solution: Enable<br>Tracing on the<br>Corresponding<br>Service on the<br>Bridge                                                                                                    | Test Ca                             | se         |
| <ul> <li>Solution: Enable<br/>Tracing on the<br/>Corresponding<br/>Service on the<br/>Bridge</li> <li>Missing Tracing<br/>Information Using the<br/>Asynchronous Trace<br/>Analyzer         <ul> <li>Solution: Activate<br/>Tracing on the<br/>Asynchronous<br/>Test Definition</li> <li>Solution: Enable<br/>Tracing on the<br/>Corresponding<br/>Service on the<br/>Bridge</li> </ul> </li> </ul>                                                                                                    | Properti                            | es         |
| Tracing on the<br>Corresponding<br>Service on the<br>Bridge<br>• Missing Tracing<br>Information Using the<br>Asynchronous Trace<br>Analyzer<br>• Solution: Activate<br>Tracing on the<br>Asynchronous<br>Test Definition<br>• Solution: Enable<br>Tracing on the<br>Corresponding<br>Service on the<br>Bridge                                                                                                    | <ul> <li>Solution</li> </ul>        | : Enable   |
| Corresponding<br>Service on the<br>Bridge<br>• Missing Tracing<br>Information Using the<br>Asynchronous Trace<br>Analyzer<br>• Solution: Activate<br>Tracing on the<br>Asynchronous<br>Test Definition<br>• Solution: Enable<br>Tracing on the<br>Corresponding<br>Service on the<br>Bridge                                                                                                    | Tracing                             | on the     |
| Service on the<br>Bridge<br>Missing Tracing<br>Information Using the<br>Asynchronous Trace<br>Analyzer<br>Solution: Activate<br>Tracing on the<br>Asynchronous<br>Test Definition<br>Solution: Enable<br>Tracing on the<br>Corresponding<br>Service on the<br>Bridge                                                                                                    | Corresp                             | onding     |
| Bridge<br>Missing Tracing<br>Information Using the<br>Asynchronous Trace<br>Analyzer<br>Solution: Activate<br>Tracing on the<br>Asynchronous<br>Test Definition<br>Solution: Enable<br>Tracing on the<br>Corresponding<br>Service on the<br>Bridge                                                                                                    | Service                             | on the     |
| <ul> <li>Missing Tracing<br/>Information Using the<br/>Asynchronous Trace<br/>Analyzer         <ul> <li>Solution: Activate<br/>Tracing on the<br/>Asynchronous<br/>Test Definition</li> <li>Solution: Enable<br/>Tracing on the<br/>Corresponding<br/>Service on the<br/>Bridge</li> </ul> </li> </ul>                                                                                                    | Bridge                              |            |
| Information Using the<br>Asynchronous Trace<br>Analyzer<br>° Solution: Activate<br>Tracing on the<br>Asynchronous<br>Test Definition<br>° Solution: Enable<br>Tracing on the<br>Corresponding<br>Service on the<br>Bridge                                                                                                    | <ul> <li>Missing Tracing</li> </ul> |            |
| Asynchronous Trace<br>Analyzer<br>Solution: Activate<br>Tracing on the<br>Asynchronous<br>Test Definition<br>Solution: Enable<br>Tracing on the<br>Corresponding<br>Service on the<br>Bridge                                                                                                    | Information Using                   | j the      |
| Analyzer<br>Solution: Activate<br>Tracing on the<br>Asynchronous<br>Test Definition<br>Solution: Enable<br>Tracing on the<br>Corresponding<br>Service on the<br>Bridge                                                                                                    | Asynchronous Tr                     | ace        |
| <ul> <li>Solution: Activate<br/>Tracing on the<br/>Asynchronous<br/>Test Definition</li> <li>Solution: Enable<br/>Tracing on the<br/>Corresponding<br/>Service on the<br/>Bridge</li> </ul>                                                                                                    | Analyzer                            |            |
| Tracing on the<br>Asynchronous<br>Test Definition<br>Solution: Enable<br>Tracing on the<br>Corresponding<br>Service on the<br>Bridge                                                                                                    | <ul> <li>Solution</li> </ul>        | : Activate |
| Asynchronous<br>Test Definition<br>• Solution: Enable<br>Tracing on the<br>Corresponding<br>Service on the<br>Bridge                                                                                                    | Tracing                             | on the     |
| Test Definition<br>Solution: Enable<br>Tracing on the<br>Corresponding<br>Service on the<br>Bridge                                                                                                    | Asynchr                             | onous      |
| <ul> <li>Solution: Enable<br/>Tracing on the<br/>Corresponding<br/>Service on the<br/>Bridge</li> </ul>                                                                                                    | Test De                             | finition   |
| Tracing on the<br>Corresponding<br>Service on the<br>Bridge                                                                                                    | <ul> <li>Solution</li> </ul>        | : Enable   |
| Corresponding<br>Service on the<br>Bridge                                                                                                    | Tracing                             | on the     |
| Service on the<br>Bridge                                                                                                    | Corresp                             | onding     |
| Bridge                                                                                                    | Service                             | on the     |
|                                                                                                    | Bridge                              |            |

 Solution: Disable Tracing on the Used Test Case

#### **Related Pages:**

 Modifying Test Case Properties

#### **Related Documentation:**

 Preferences of an xUML Service

#### Solution: Enable Tracing on the Corresponding Service on the Bri dge

The asynchronous Trace Analyzer shows trace as being active.

- 1. Open a browser and switch to the administration interface of the corresponding Bridge. Check
- the xUML service preferences. Tick the checkbox **Tracing Enabled**. 2. Repeat your tests.

#### Solution: Disable Tracing on the Used Test Case

- 1. Check the test case properties of the used test case of the corresponding WSDL and uncheck the checkbox **Enable Trace**.
- 2. Run the test case again.